# INNEHÅLLSFÖRTECKNING

| Särskilda kommentarer om LCD-bildskärmar | 1    |
|------------------------------------------|------|
| Information för dín säkerhet och komfort | 2    |
| Uppackning                               | 5    |
| Sätta fast/ta bort stativfoten           | 6    |
| Justera visningsvinkeln                  | 6    |
| Anslut nätsladden                        | 7    |
| Säkerhetsanvisningar                     | 7    |
| Rengöing av bildskärmen                  | 7    |
| Energisparande läge                      | 8    |
| DDC                                      | 8    |
| ANVISNING AV ANSLUTNINGSPIN              | 9    |
| Timingtabell                             | . 10 |
| Installation                             | . 11 |
| Användarkontroller                       | . 12 |
| Felsökning                               | . 19 |

acer

### SÄRSKILDA KOMMENTARER OM LCD-BILDSKÄRMAR Följande symptom är normala för LCD-bildskärmen och tyder inte på några problem.

### KOMMENTARER

acer

- På grund av det fluoroscerande ljusets art, kan skärmen flimra när den först används. Slåifrån strömbrytaren och slå sedan på den igen för att få bort flimret.
- · Du kan se aningen ojämn ljusstyrka på skärmen beroende på vilket skrivbordsmönster du använder.
- LCD-skärmen har 99,99 % eller fler effektiva pixlar. Den kan innehĺla defekter påhögst 0,01 %, t ex pixlar som saknas eller en pixel SOM ständigt är tänd.
- Beroende på LCD-skärmens art kan en efterbild av föregående skärm bli kvar trots att du bytt bild, om denna första bild visats i timtal. I sådant fall Íterställer du skärmen genom att byta bild eller slå ifrån strömmen nígra timmar.

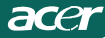

### Information för dín säkerhet och komfort Säkerhetsinstruktioner

Läs dessa instruktioner ordentligt. Behåll detta dokument för framtida referens. Följ alla varningar och instruktioner som är angivna pl produkten.

### FÖRSIKTIGHET med tillgänglighet

Försäkra dig om att strömutgången som du ansluter nätkabeln till är lättillgänglig och belägen så nära utrustningsoperatören som möjligt. När du behöver koppla av strömmen till utrustningen, försäkra dig om att nätkabeln från nätutgingen är urdragen.

### Varning

- Använd inte denna produkt i närheten av vatten.
- Placera inte denna produkt på en instabil vagn, ställ eller bord. Om produkten faller, kan den skadas allvarligt.
- Springor och öppningar är till för ventilation för att försäkra tillförlitlig drift av produkten och att skydda den fr\u00edn överhettning. Dessa öppningar f\u00e5r inte blockeras eller t\u00e4ckas. Dessa \u00f6ppningar f\u00e5r aldrig blockeras genom att placera produkten p\u00e5 en s\u00e3ng, soffa, matta eller n\u00e5gra andra liknande ytor. Denna produkt f\u00e5r aldrig placeras n\u00e4ra eller \u00f6ver ett element eller v\u00e4rmeventiler, eller i en inbyggd montering om det inte finns tillr\u00e4cklig ventilation.
- Skjut aldrig in föremål av något slag in i denna produkt genom öppningar i kabinettet eftersom de kan komma i förbindelse med farliga spänningspunkter eller kortslutna delar vilket kan resultera i en brand eller elektrisk chock. Spill aldrig vätska av något slag på eller i produkten.
- För att undvika skada på interna komponenter och för att förebygga batteriläckage, placera inte produkten på en vibrerande yta.
- Använd aldrig den vid sport eller fysiskt aktivitet, eller någon annan miljö som skulle kunna orsaka oväntade kortslutningar eller skada rotorutrustning, HDD, Optisk disk, och till och med utsättas för risker från lithiumbatterier.

### Säkerhetslista

Följ dessa instruktioner som har föreslagits av ledande hörselexperter för att skydda din hörsel.

- Öka volymen gradvis tills du kan höra den klart och komfortabelt och utan distorsion.
- Efter att ha ställt in volymnivån, öka den inte efter att dina öron har anpassat dig.
- Begränsa den tid du lyssnar på musik på hög volym.
- Undvik att sätta upp volymen för att blockera oljud frin omgivningarna.
- Sätt ner volymen om du inte kan höra människor prata i närheten av dig.

### Service på produkten

Försök inte att serva denna produkt själv, eftersom att om du öppnar eller ta bort skydden kan du utsätta dig för farliga spänningspunkter eller andra risker. Överlämna all service till kvalificerad servicepersonal.

Koppla bort produkten frín väggen och låt kvalificerad servicepersonal sköta servicen när:

- nätkabeln eller kontakten är skadad, klippt eller utnött
- vätska har spillts inuti produkten
- produkten har utsatts f
   ör regn eller vatten
- produkten har tappats eller höljet har skadats
- produkten visar en tydlig ändring i prestanda, vilket indikerar ett behov av service
- produkten fungerar inte normalt efter att användarinstruktionerna följts

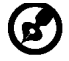

<u>cer</u>

Observera: Justera endast de kontroller som täcks in användarinstruktionerna, eftersom oriktig justering av andra kontroller kan resultera i skador vilket ofta resulterar i ett omfattande arbete av en kvalificerad tekniker för att Íterställa produkten till ursprungsskick.

### LCD Pixel-förklaring

LCD-enheten produceras med tillverkningstekniker med hög precision. Trots det, kan en del pixlar ibland fela eller framträda som svarta eller röda prickar. Detta har ingen effekt på den registrerade bilden och utgör inte något tekniskt fel.

### Tips och information för komfortabel användning

Datoranvändare kan klaga på överansträngning av ögon och huvudvärk efter lång användning. Användare utsätts också för risk för fysiska skador efter att ha arbetat långa stunder framför datorn. Långa arbetsperioder, dålig kroppsställning, dåliga arbetsvanor, stress, olämpliga arbetsförhållanden, personlig hälsa och andra faktorer ökar risken för fysisk skada.

Felaktig datoranvändning kan orsaka karpaltunnelsyndrom, bicepstendinit, tenosynovit eller andra muskuloskelettala sjukdomar. Följande symptom kan förekomma i händerna, vristerna, armarna, axlarna, nacken eller ryggen:

- domning eller en brännande eller stickande känsla
- värk, ömhet eller känslighet
- smärta, svullnad eller bultningar
- stelhet eller spändhet
- kyla eller svaghet

Om du har dessa symptom, eller något annat återkommande eller uthålligt obehag och/ eller smärta relaterat till datoranvändning, konsultera en läkare omedelbart och informera ditt företags hälso- och säkerhetsavdelning.

Följande sektioner ger tips för mer komfortabelt datoranvändande.

### Hitta din komfortzon

Hitta din komfortzon genom att justera blickvinkeln på monitorn, använd ett fotstöd, eller höj din sitthöjd för att uppnå maximal komfort. Observera följande tips:

- avstå från att sitta för länge i samma position
- Undvik att sjunka ihop framåt och/eller luta bakåt
- stå upp och gå omkring regelbundet för att minska spänningen på dina benmuskler

- ta korta pauser f
   ör att vila din nacke och dina axlar
- undvik att sträcka dina muskler eller rycka på axlarna
- Installera den externa skärmen, tangentbordet och musen på rätt sätt och inom komfortabelt avstånd
- om du tittar på din monitor mer än dina dokument, placera skärmen i mitten av ditt skrivbord för att minimera nacksträckningen

### Ta hand om din synförmåga

Långa arbetstider, felaktiga glasögon eller kontaktlinser, blänk, för mycket belysning, dåligt fokuserade skärmar, små typsnitt och skärmar med låg kontrast kan stressa dina ögon. Följande sektioner ger rĺd om hur du kan minska belastningen på ögona. Ögon

- Vila dina ögon ofta.
- Vila dina ögon regelbundet genom att titta iväg från skärmen och fokusera på en avlägsen punkt.
- Blinka ofta för att undvika att dina ögon torkar ut.

#### <u>Skärm</u>

<u>rcer</u>

- Håll din skärm ren.
- Ha ditt huvud på en högre nivå än skärmens översida så att du tittar nedåt när du tittar på skärmens mitt.
- Justera skärmens ljusstyrka och/eller kontrast till en komfortabel nivå för att öka textens läsbarhet och grafikens klarhet.
- Eliminera blänk och reflektioner genom att:
- placera din skärm på ett sådant sätt att sidan är vänd emot ett fönster eller någon ljuskälla
  - minimera ljuset i rummet genom att använda draperier, persienner eller skärmar
  - använd arbetsbelysning
  - ändra skärmens betraktningsvinkel
  - använd ett blänkreducerande filter
  - använd ett visir på skärmen, som till exempel en bit kartong som sticker fram från skärmens topp
  - Undvik att justera din skärm till en underlig betraktningsvinkel.
- Undvik att titta på ljusa ljuskällor, som till exempel öppna fönster, under längre tidsperioder.

### Utveckla bra arbetsvanor

Utveckla följande arbetsvanor för att göra ditt datoranvändande mer avslappnande och produktivt:

- Ta korta pauser regelbundet och ofta.
- Utför några stretchövningar.
- Andas frisk luft så ofta som möjligt.
- Motionera regelbundet och underhill en hälsosam kropp.

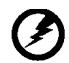

Varning! Vi rekommenderar inte att använda produkten på en soffa eller säng. Om detta är oundvikligt, arbeta endast korta perioder, ta regelbundna pauser och stretcha.

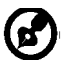

För mer information och hjälp med återvinning, vänligen besök följande webbsidor:

Världsomfattande:

<u>http://www.acer-group.com/public/Sustainability/sustainability01.htm</u> http://www.acer-group.com/public/Sustainability/sustainability04.htm

### **UPPACKNING**

acer

Kontrollera att förpackningen innehåller följande artiklar när du packar upp bildskärmen. Spara förpackningsmaterialen om du i framtiden måste skicka iväg eller transportera bildskärmen.

• LCD-bildskärm

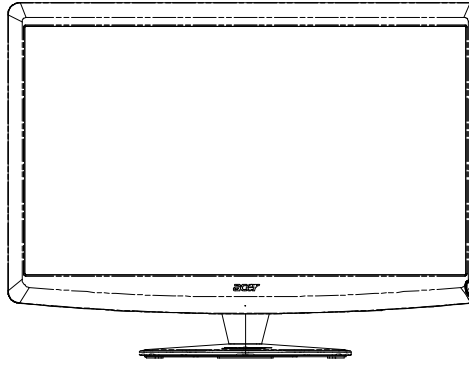

- Nätsladd
- D-SUB-kabel

• Qwerty fjärrkontroll Batteri x 2

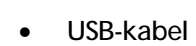

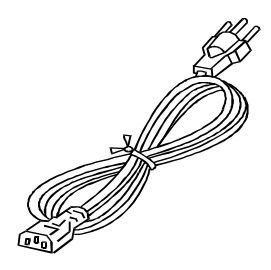

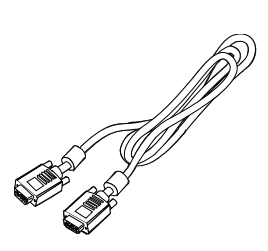

 ljudkabeln(endast modell med ljudinmatning)(tillval)

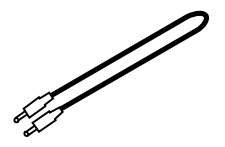

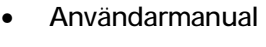

Acer Monitor

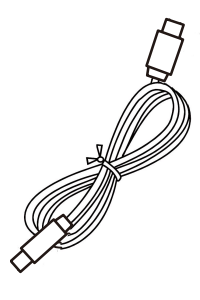

Instruktioner för snabb installation

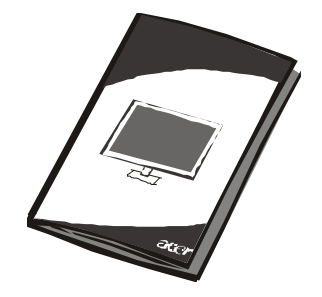

### SV-5

# SÄTTA FAST/TA BORT STATIVFOTEN

Obs! Ta u

Obs! Ta upp skärmen och skärmfoten ur förpackningen. Placera skärmen med framsidan nedåt på en stabil yta – lägg en duk under för att förhindra att skärmen repas.

Montera:

acer

Passa in basen med stativet och tryck basen mot bildskärmensövre del.Dra åt skruven medsols. Ta bort: Utför stegen i omvänd ordning för att ta bort basen.

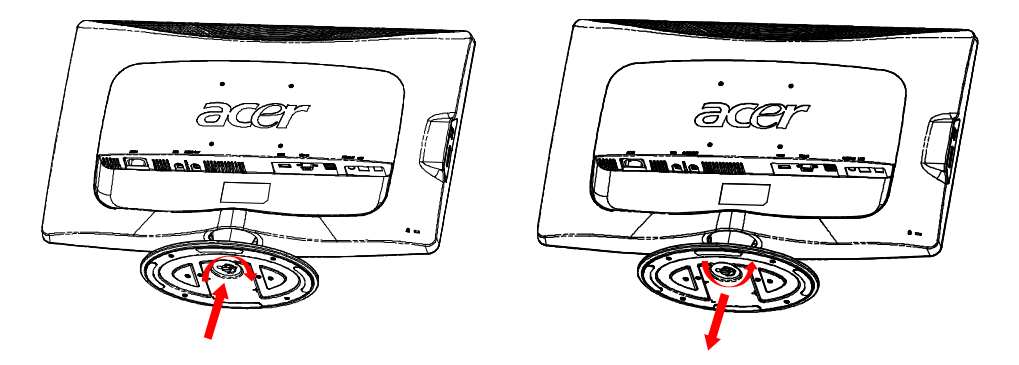

# JUSTERA VISNINGSVINKELN

För optimal visning kan du justera bildskärmens visningsvinkel. Híll båda händerna på bildskärmens kanter enligt nedanstående figur.

Bildskärmen kan justeras 15° uppít och 5° nedåt enligt pilanvisningarna.

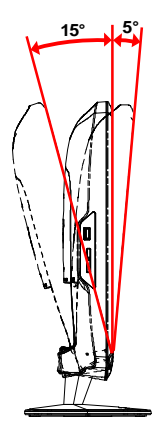

SV-6

### ANSLUT NÄTSLADDEN

acer

- Kontrollera att nätsladden är av en typ som är godkänd i din region.
- Denna bildskärm har en extern universell strömkälla som möjliggör drift antingen i spänningsomrídet 100/120 V AC eller 220/240 V AC. Du behöver inte justera nígot.
- Anslut nätsladden till bildskärmens AC-ingång och ett vägguttag.
- För enheter som används vid 120 V AC: Använd ett UL-certifierat sladdset, typ SVT-kabel och en kontakt märkt 10 A/125 V.
- För enheter som används vid 220/240 V AC (utanför USA): Använd ett sladdset bestående av en H05VV-F-kabel och en kontakt märkt 10 A, 250 V. Sladdsetet ska vara säkerhetsmässigt godkänd i det land där utrustningen används.

### SÄKERHETSANVISNINGAR

- Ställ inte bildskärmen, eller andra tunga föremíl, på nätsladden för att undvika att den skadas.
- Utsätt inte bildskärmen för regn, fukt eller damm.
- · Blockera inte bildskärmens ventilationsöppningar eller springor. Ställ alltid bildskärmen på en plats där ventilationen är god.
- Ställ inte bildskärmen mot en ljus bakgrund eller där solljus eller andra ljuskällor kan reflekteras mot bildskärmen. Placera bildskärmen så att den stír något under användarens ögonhöjd.
- · Var försiktig när du transporterar bildskärmen.
- Undvik att stöta till eller skrapa skärmen, då denna är ömtílig.

# RENGÖRING AV BILDSKÄRMEN

Följ nedanstående anvisningar vid rengöring av bildskärmen.

- · Drag alltid ut kontakten ur vägguttaget innan rengöring.
- Använd en mjuk trasa för att torka av skärmen och höljets framsida och sidor.

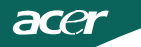

## ENERGISPARANDE LÄGE

Bildskärmen kommer att gå över till energisparande läge (Power Saving) med kontrollsignalen frín displaykontrollern, vilket anges av den gula strömindikatorn.

| Läge          | Strömindikator |
|---------------|----------------|
| På            | Grön           |
| Strömsparläge | Gul            |

Energisparläge bibehålls tills en kontrollsignal har detekterats eller tangentbord eller mus aktiverats. Återställningstiden från energisparläge till PÅSLAGET läge är cirka 3 sekunder. Tryck på strömknappen i 4 sekunder för att stänga av enheten helt.

### DDC

För att förenkla installationen kan bildskärmen "Plug & Play" med systemet om detta även stöder DDC protokoll. DDC (Display Data Channel) är ett kommunikationsprotokoll med vilket bildskärmen automatiskt informerar värdsystemet om dess kapaciteter, t.ex. stödda upplösningar och motsvarande timing. Bildskärmen stöder DDC2B.

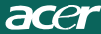

### ANVISNING AV ANSLUTNINGSPIN

### 15-Pin Signalkabel till Färgskärm

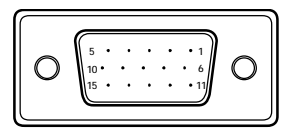

| PIN NO. | BESKRIVNING | PIN NO. | BESKRIVNING       |
|---------|-------------|---------|-------------------|
| 1.      | Röd         | 9.      | +5V               |
| 2.      | Grön        | 10.     | Logisk Jord       |
| 3.      | Blå         | 11.     | Monitorjord       |
| 4.      | Monitorjord | 12.     | DDC-Seriell Data  |
| 5.      | Självtest   | 13.     | H-Synk            |
| 6.      | R-Jord      | 14.     | V-Synk            |
| 7.      | G-Jord      | 15.     | DDC-Seriell Klock |
| 8.      | B-Jord      |         |                   |

### 19-stifts signalkabel till färgskärm\*

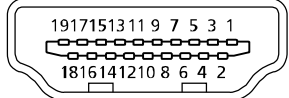

| PIN | Förklaring                | PIN | Förklaring                  |
|-----|---------------------------|-----|-----------------------------|
| 1.  | TMDS-data 2+              | 10. | TMDS-klocka+                |
| 2.  | TMDS-data 2-<br>skärmning | 11. | TMDS-klockskärmning         |
| 3.  | TMDS-data 2-              | 12. | TMDS-klocka-                |
| 4.  | TMDS-data 1+              | 13. | CEC                         |
| Б   | TMDS-data 1-              | 14  | Reserverad (inte kopplat på |
| 5.  | skärmning                 | 14. | enheten)                    |
| 6.  | TMDS-data 1-              | 15. | SCL                         |
| 7.  | TMDS-data 0+              | 16. | SDA                         |
| 8   | TMDS-data 0-              | 17  | DDC/CEC jord                |
| 0.  | skärmning                 | 17. | DD0/020, joid               |
| 9.  | TMDS-data 0-              | 18. | +5 V strömförsörjning       |
|     |                           | 19. | Hot plug-detektion          |

\* för vissa modeller

# Timingtabell

| Param-<br>eter |       | Upplösnir | ng    |    |
|----------------|-------|-----------|-------|----|
| 1              | VGA   | 640x480   | 60    | Hz |
| 2              | MAC   | 640x480   | 66.66 | Hz |
| 3              | VESA  | 720x400   | 70    | Hz |
| 4              | SVGA  | 800x600   | 56    | Hz |
| 5              | SVGA  | 800x600   | 60    | Hz |
| 6              | XGA   | 1024x768  | 60    | Hz |
| 7              | XGA   | 1024x768  | 70    | Hz |
| 8              | VESA  | 1152x864  | 75    | Hz |
| 9              | WXGA  | 1280x800  | 60    | Hz |
| 10             | SXGA  | 1280x1024 | 60    | Hz |
| 11             | WXGA+ | 1440x900  | 60    | Hz |
| 12             | UXGA  | 1920x1080 | 60    | Hz |

### INSTALLATION

acer

Följ nedanstående steg för att installera bildskärmen med värdsystemet: Steg

- Anslut videokabeln.
   a.Kontrollera att både bildskärmen och datorn är avstängda.
   b.Anslut videokabeln till datorn.
  - 1-2 HDMI kabel (endast modeller med HDMI-inmatning) a.Kontrollera att både bildskärmen och datorn är avstängda. b.Anslut HDMI-kabeln till datorn.
- 2. Anslut ljudsladden till PC analog ljudutgång (limegrön anslutning).
- 3. Anslut LAN-sladden (LAN-sladden är endast för Display+, ingen funktion i PC-läge).
- 4. Anslut USB-sladden till PC-värd.
- 5. USB-HUBB: För USB-enhetsanslutning.
- 6. Anslut till PC mikrofonljudingång (rosa anslutning).
- 7. Anslut till hörlurar eller extern högtalare.
- 8. Kortläsare för SD-, MMC-, MS-, MS PRO- och XD-kort.
- 9. Anslut nätsladden.

Anslut nätsladden till bildskärmen och därefter till ett jordat AC-uttag.

10. Sätt på bildskärmen och datorn.

Sätt först på bildskärmen och därefter datorn. Detta är mycket viktigt.

11.Se kapitlet om felsökning om bildskärmen fortfarande inte fungerar ordentligt för att ta reda på vad som kan vara problemet.

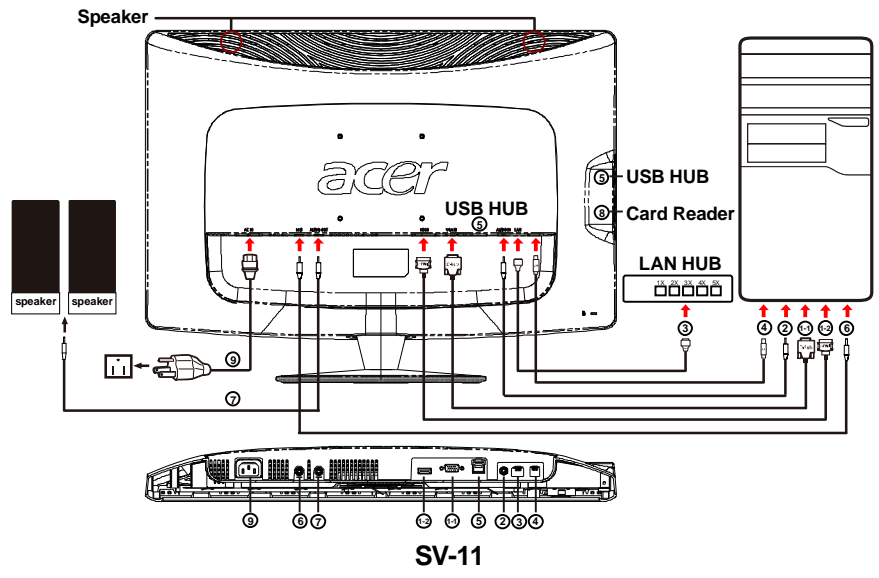

# ANVÄNDARKONTROLLER

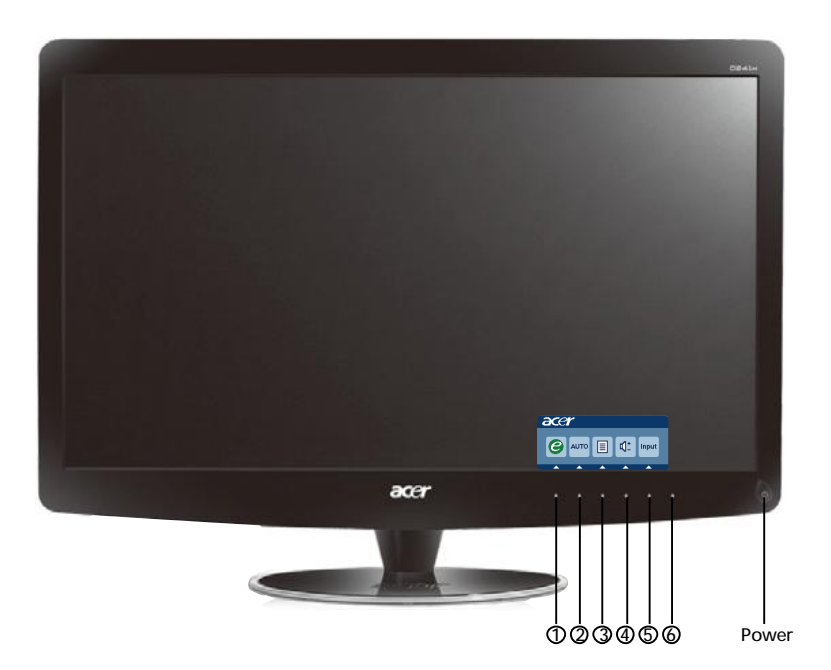

Strömbrytare/Strömindikator:
 För att sätta PÅ eller stänga AV bildskärmen.
 Tänds för att visa att strömmen är PÅ.

Använda genvägsmenyn

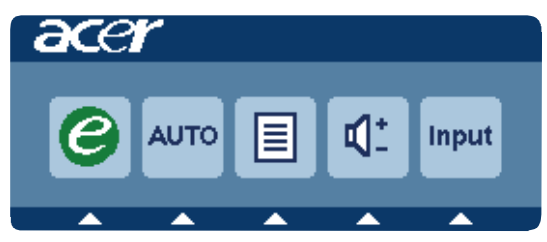

Tryck på funktionsknappen för att öppna genvägsmenyn. Genvägsmenyn låter dig snabbt välja de mest vanliga åtkomliga inställningarna.

1*C* empowering (bemyndiga).

När bildskärmsmenyn är stängd, tryck på denna knapp för att välja scenarioläge.

**2 AUTO** Knapp för autojustering / Avsluta:

Tryck på denna knapp för att aktivera den automatiska justeringsfunktionen. Den automatiska inställningsfunktionen används för att ställa in den Horisontell position, Vertikal position, klockan och fokus.

3 MENU: OSD-funktioner

Tryck på denna knapp för att aktivera OSD-menyn.

4 Volym Upp / Ned

Tryck för att justera volymen. (endast modell med ljudinmatning) (tillval)

### **5 INPUT:** Knappen Input(PC-läge)

Använd "Input" (Inmatningstangenten) för att välja mellan tre olika videokällor som kan anslutas till datorn.

(a) VGA-signal (b) HDMI-signal

meddelande i skärmens övre När du bläddrar igenom de olika källorna visas följandehögra hörn för att visa nuvarande ingångskälla. Det kan ta ett par sekunder innan bilden visas.

VGA eller HDMI

Om VGA eller HDMI valts och varken VGA eller HDMI-kablarna är anslutna visas en flytande dialogruta med denna text:

"Cable Not Connected" (Ingen kabel ansluten)

När videosladden är ansluten men det inte finns någon aktiv signalingång, indikerar en flytande dialogruta:

"No Signal" (Ingen signal)

6 Källknapp:

Använd källknappen för att välja PC-läge eller Plus-läge.

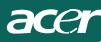

Acer eColor Management, skärmmeny

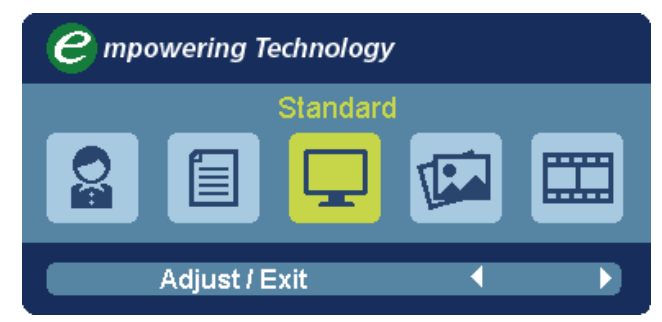

Bruksanvisning

Acer eColor Management

Steg 1: Tryck på "knappen e" för att öppna skärmmenyn för Acer eColor Management och komma åt scenariolägena

Steg 2: Tryck på " ◀" eller " ▶ " för att välia läge

Steg 3: Tryck på "Adjust/Exit" för att bekräfta valt läge och köra Auto Adjust (autojustera)

Funktioner och fördelar

| lkon på<br>huvudm-<br>eny | lkonpå<br>huvudm-<br>eny | Post på<br>undermeny | Beskrivning                                                                                                    |
|---------------------------|--------------------------|----------------------|----------------------------------------------------------------------------------------------------|
| 02                        | N/A                      | Användarläge         | Användardefinierade inställningar.<br>Inställningarna kan finjusteras efter<br>förhållandena enligt användarens behov                      |
|                           | N/A                      | Text                 | Optimal balans mellan ljusstyrka och kontrast,<br>vilket förebygger överansträngda ögon. Det<br>bekvämaste sättet att läsa text på skärmen |
|                           | N/A                      | Standard             | Standardinställningar. Anpassat till den<br>inbyggda skärmens prestanda                                                                    |
|                           | N/A                      | Grafik               | Ger skarpare färger och framhäver små<br>detaljer. Bilder och foton visas med<br>högre färgintensitet och detaljrikefom                    |
|                           | N/A                      | Film                 | Visar rörliga scener med högsta<br>möjliga detaljskäpa. Ger imponernade<br>tydlighet även vid otillräckliga<br>ljusförhållaanden           |

### Justera OSD-inställningarna

acer

Obs! Följande innehåll är bara avsett för allmänna referensändamål. De verkliga produktspecifikationerna kan variera.

OSD går att använda vid justering av inställningarna för LCD-skärmen. Tryck på knappen Meny för att aktivera OSD. Du kan använda OSD för att justera bildkvalitet, OSD-läge och allmänna inställningar. På följande sida finns uppgifter om avancerade inställningar.

### Justera bildkvalitet

| acer         |                        |
|--------------|------------------------|
|              | Picture                |
|              | Acer eColor Management |
| • <b>—</b> • | Brightness 70          |
|              | Contrast 50            |
| S            | H. Position 20         |
| <i>~</i>     | V. Position 50         |
| $\bigcirc$   | Focus 70               |
|              | Clock 50               |
|              | Colour Temp 🔸 Warm 🕨   |
|              | Auto Config            |
|              | 🤗 Exit Enter 🔺 🔻       |

- 1 Tryck på knappen Meny för att ta fram OSD.
- 2 Med hjälp av knapparna ▲/ マ väljer du 🔣 Bild på OSD. Navigera

sedan till det bildelement som du vill justera, använd Enter för att gå in till postsidan.

- 3 Använd knapparna (/) för att justera skjutreglagen.
- 4 Du kan använda me nyn Bild för att justera aktuell ljusstyrka, kontrast, färgtemperatur, automatisk konfiguration och andra bildrelaterade egenskaper.

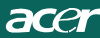

Justera OSD-läget

| acer           | •       |      |       |          |          |
|----------------|---------|------|-------|----------|----------|
|                | OSD     |      |       |          |          |
|                | OSD Tim | eout |       |          | 10       |
| 0 <sup>C</sup> |         |      |       |          |          |
| i              |         |      |       |          |          |
|                |         |      |       |          |          |
|                | e       | Exit | Enter | <u> </u> | <b>~</b> |

- 1 Tryck på knappen Meny för att ta fram OSD.
- 2 Använd pilknapparna och välj 💽 OSD på skärmen. Navigera sedan till den funktion som du vill justera.

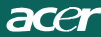

### Justera inställningar

| acer        | •       |      |       |         |          |
|-------------|---------|------|-------|---------|----------|
|             | Setting |      |       |         |          |
|             | Wide M  | ode  | •     | Full    | •        |
| <b>•□</b> • | DDC/CI  |      | •     | On      | <b>F</b> |
|             | АСМ     |      | •     | OFF     | •        |
| G           | Input   |      | 4     | VGA     | •        |
|             | Langua  | ge   | 4     | English | •        |
| €           | Reset   |      |       |         | •        |
|             |         |      |       |         |          |
|             |         |      |       |         |          |
| (           | Ø       | Exit | Enter | -       | -        |

- 1 Tryck på knappen Meny för att ta fram OSD.
- 2 Med hjälp av knapparna ▲ / ▼ väljer du 🔗 Inställningar på OSD.

Navigera sedan till den funktion som du vill justera, använd Enter för att gå in till postsidan.

3 Du kan använda menyn Inställningar för att justera skärmens menyspråk och andra viktiga inställningar.

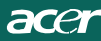

### Produktinformation

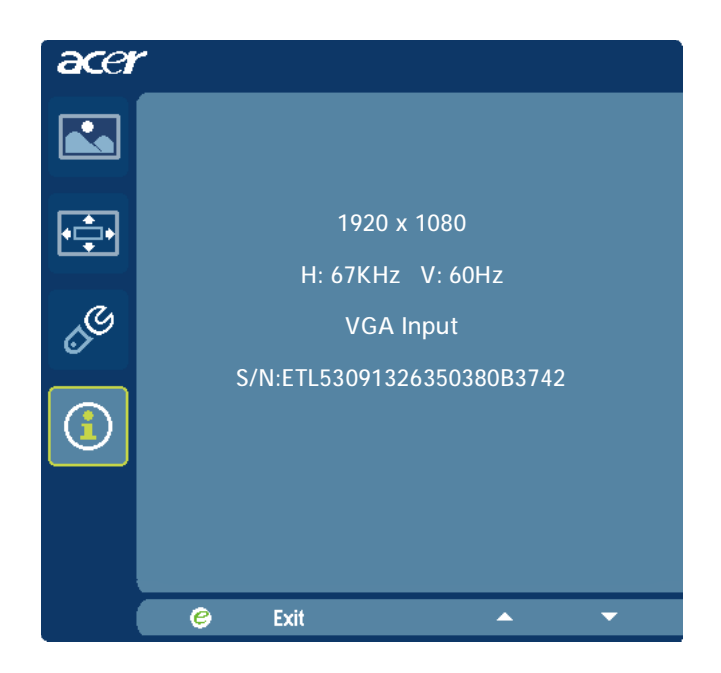

- 1 Tryck på knappen Meny för att ta fram OSD.
- 2 Med hjälp av knapparna ▲ / ▼ väljer du ① Information på OSD. Då visas den grundläggande informationen på LCD-skärmen för aktuell inmatning.

### FELSÖKNING

acer

Kontrollera nedanstående felsökningslista för att se om du själv kan ta reda på problemet, innan du skickar in LCD-bildskärmen för service.

### (VGA Mode)

| Problems                                      | Nuvarande<br>status                                                                                     | Möjlig åtgärd                                                                                                    |  |  |
|-----------------------------------------------|----------------------------------------------------------------------------------------------------|----------------------------------------------------------------------------------------------------|--|--|
|                                               | Strömindikator-<br>n PÅ                                                                                 | <ul> <li>Justera ljusstyrkan och kontrasten till max.<br/>eller återställ till standardparametrar med<br/>OSD.</li> </ul>                                     |  |  |
|                                               | Strömindikator                                                                                          | Kontrollera strömbrytaren.                                                                                                    |  |  |
| Ingen bild                                    | AV                                                                                                    | <ul> <li>Kontrollera att nätsladden är ansluten till<br/>bildskärmen.</li> </ul>                                                                              |  |  |
|                                               | Strömindikator-<br>n lyser gul                                                                          | <ul> <li>Kontrollera att videosignalkabeln är ansluten<br/>på bildskärmens baksida.</li> </ul>                                                                |  |  |
|                                               |                                                                                                    | <ul> <li>Kontrollera att strömmen till datasystemet är<br/>PÅ.</li> </ul>                                                                                     |  |  |
| Avvikande<br>bild<br>Avvikande<br>ljud(endast | Suddig bild                                                                                             | <ul> <li>Kontrollera om grafikadapterns specifikation<br/>och bildskärmen är kompatibla vilket kan<br/>orsaka att ingångssignalens frekvens störs.</li> </ul> |  |  |
|                                               | Bild saknas, är<br>inte centrerad<br>eller har fel<br>storlek.<br>Inget ljud, eller<br>ljudnivln är för | <ul> <li>Justera UPPLÖSNING, KLOCKA, KLOCKFAS, H-<br/>LÄGE och V-LÄGE med signaler som inte är<br/>standard med OSD.</li> </ul>                               |  |  |
|                                               |                                                                                                    | <ul> <li>Välj en annan upplösning eller annan vertikal<br/>uppdateringstid om skärmbilden är för liten<br/>med OSD.</li> </ul>                                |  |  |
|                                               |                                                                                                    | <ul> <li>Vänta några sekunder efter<br/>skärmbildsjustering innan du byter eller<br/>kopplar bort signalkabeln eller stänger AV<br/>bildskärmen.</li> </ul>   |  |  |
|                                               |                                                                                                    | <ul> <li>Kontrollera att ljudkabeln är ansluten<br/>tillvärdsystemet.</li> </ul>                                                                              |  |  |
| ljudinmatni-<br>ng)(tillval)                  | ng                                                                                                    | <ul> <li>Kontrollera om värdsystemetsvolymkontroller<br/>är i lägsta läget och försök atthöja volymen.</li> </ul>                                             |  |  |

# **CED** Declaration of Conformity

We,

Acer Incorporated 8F, 88, Sec. 1, Hsin Tai Wu Rd., Hsichih, Taipei Hsien 221, Taiwan Contact Person: Mr. Easy Lai, <u>e-mail:easy\_lai@acer.com.tw</u> And.

Acer Europe SA Via Cantonale, Centro Galleria 2 6928 Manno Switzerland

Hereby declare that:

| Product:      | LCD monitor                                       |
|---------------|---------------------------------------------------|
| Trade Name:   | Acer                                              |
| Model Number: | D241H                                             |
| SKU Number:   | D241H xxxxxx ("x" = $0 \sim 9$ , a ~ z, or A ~ Z) |

Is compliant with the essential requirements and other relevant provisions of the following EC directives, and that all the necessary steps have been taken and are in force to assure that production units of the same product will continue comply with the requirements.

EMC Directive 2004/108/EC as attested by conformity with the following harmonized standards:

- -. EN55022, AS/NZS CISPR22, Class B
- -. EN55024
- -. EN61000-3-2 Class D
- -. EN61000-3-3

Low Voltage Directive 2006/95/EC as attested by conformity with the following harmonized standard:

-. EN60950-1

RoHS Directive 2002/95/EC on the Restriction of the Use of certain Hazardous Substances in Electrical and Electronic Equipment

-. The maximum concentration values of the restricted substances by weight in homogenous material are:

| Lead                   | 0.1% | Polybrominated Biphenyls (PBB's)           | 0.1%  |
|------------------------|------|--------------------------------------------|-------|
| Mercury                | 0.1% | Polybrominated Diphenyl Ethers<br>(PBDE's) | 0.1%  |
| Hexavalent<br>Chromium | 0.1% | Cadmium                                    | 0.01% |

Directive 2009/125/EC with regard to establishing a framework for the setting of ecodesign requirements for energy-related product.

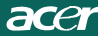

R&TTE Directive 1999/5/EC as attested by conformity with the following harmonized standard:

I Article 3.1(a) Health and Safety

-. EN60950-1

- -. EN62311
- I Article 3.1(b) EMC
- -. EN301 489-1
- -. EN301 489-17
- I Article 3.2 Spectrum Usages
- -. EN300 328

Year to begin affixing CE marking 2010.

Easy Lai

Easy Lai /Manager Regulation Center, Acer Inc.

<u>Jan. 22, 2010</u>-Date

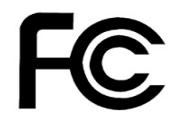

acer

### Federal Communications Commission Declaration of Conformity

This device complies with Part 15 of the FCC Rules. Operation is subject to the following two conditions: (1) this device may not cause harmful interference, and (2) this device must accept any interference received, including interference that may cause undesired operation.

The following local Manufacturer /Importer is responsible for this declaration:

| Product:<br>Trade Name:<br>Model Number:<br>SKU Number: | LCD Monitor<br>Acer<br>D241H<br>D241H xxxxxx ("x" = 0~9, a ~ z, A ~ Z or Blank) |
|---------------------------------------------------------|---------------------------------------------------------------------------------|
| Name of Responsible Party:                              | Acer America Corporation                                                        |
| Address of Responsible Party:                           | 333 West San Carlos St.<br>San Jose, CA 95110<br>U. S. A.                       |
| Contact Person:                                         | Acer Representative                                                             |
| Phone No.:                                              | 254-298-4000                                                                    |
| Fax No.:                                                | 254-298-4147                                                                    |
|                                                         |                                                                                 |
|                                                         |                                                                                 |

# Acer Display+ LCD-bildskärm

Inställningsguide

© 2010 Alla rättigheter förbehålles.

Inställningsguide för Acer Display+ LCD-bildskärm

Inställningsguide för Acer Display+ LCD-bildskärm

| ModelInummer: | <br> |
|---------------|------|
| Serienummer:  |      |

Inköpsdatum: \_\_\_\_\_

Inköpsstället: \_\_\_\_\_

Acer och Acers logotyp är registrerade varumärken som tillhör Acer Incorporated. Övriga företags produktnamn eller varumärken används här endast för identifieringssyften och tillhör sina respektive ägare.

# Inställning

#### Följ stegen nedan för att ställa in Acer Display+ som en fristående bildskärm:

- 1 Anslut basen.
- 2 Anslut Ethernet-sladden eller konfigurera dina Wi-Fi-inställningar.
- 3 Anslut externa högtalare (tillval).
- 4 Anslut först strömsladden till bildskärmen, och därefter till ett jordat växelströmsuttag.
- 5 Sätt på bildskärmen.
- 6 Om bildskärmen inte fungerar som den ska, se felsökningsavsnittet för att diagnostisera problemet.

#### Följ stegen nedan för att installera Acer Display+ i ditt värdsystem:

- 1 Ansluta videosladden
  - a Kontrollera att både bildskärm och dator är avstängda.
  - b Anslut VGA-videosladden till datorn.
- 2 Ansluta HDMI-sladden
  - a Kontrollera att både bildskärm och dator är avstängda.
  - b Anslut ena änden av HDMI-sladden baktill på bildskärmen, och den andra änden till datorns port.
- 3 Anslut ljudsladden till datorn för att spela ljud via bildskärmshögtalaren.\*
- 4 Anslut externa högtalare.\*
- 5 Anslut USB-sladden till datorn för att aktivera USB-enhet och minneskort för att fungera som en utökad hubb för datorn.\*
- 6 Anslut mikrofonsladden till datorn för att aktivera den inbyggda mikrofonen i Acer Display+ att fungera som en utökad mikrofon för datoranvändning.\*
- 7 Anslut först strömsladden till bildskärmen, och därefter till ett jordat växelströmsuttag.
- 8 Sätt först på bildskärmen, och sätt därefter på datorn. Denna ordningsföljd är mycket viktig.
- 9 Om bildskärmen inte fungerar som den ska, se felsökningsavsnittet för att diagnostisera problemet.

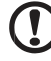

**Obs:** \* Steg 3 - 6 är valfria.

# <sup>4</sup>Översikt

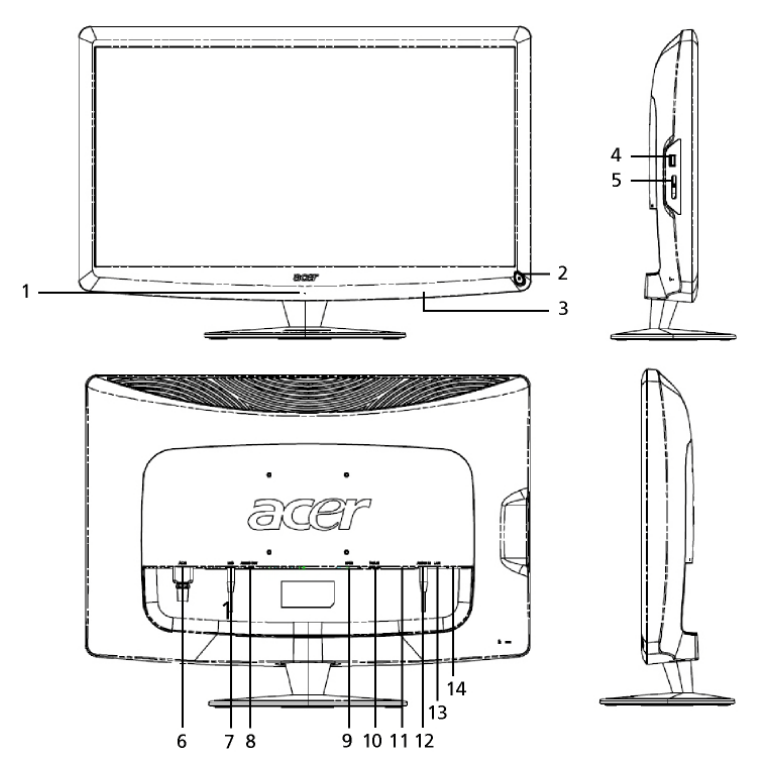

| Nummer | Post                            | Beskrivning                                                                                                    |
|--------|---------------------------------|----------------------------------------------------------------------------------------------------|
| 1      | Mikrofon                        | Intern mikrofon.                                                                                                    |
| 2      | Strömknapp                      | Sätter på/stänger av enheten.<br>* Tryck på tangenten i mindre än 4 sekunder för<br>att försätta enheten i viloläge.<br>* Tryck på tangenten i mer än 4 sekunder för att<br>stänga av bildskärmen. |
| 3      | Genvägsknappar/<br>ingångsknapp | Genvägsknappar: Fördefinierade<br>genvägsfunktioner för varje widget-applikation.<br>Ingångsknapp: Växlar mellan Display+-läge och<br>allmänt bildskärmsläge.                                      |
| 4      | USB-port                        | Display+-läge: Ansluter<br>USB-masslagringsenheter, tangentbord och mus.<br>Allmänt bildskärmsläge: Fungerar som en normal<br>nedströmsport.                                                       |

| S |
|---|
| ≶ |
| ň |
| Š |
| â |

| Nummer | Post                      | Beskrivning                                                                                                    |  |
|--------|---------------------------|----------------------------------------------------------------------------------------------------|--|
| 5      | Multi-i-1- kortläsare     | Accepterar Memory Stick (MS), Memory Stick<br>PRO (MS PRO), MultiMediaCard (MMC), Secure<br>Digital (SD) och xD-Picture Card (xD).           |  |
| 6      | AC-in                     | Ansluts till en växelströmsadapter.                                                                                                    |  |
| 7      | Mic-out                   | Ansluts till datorns mikrofoningång för<br>mikrofonfunktion i allmänt bildskärmsläge.                                                        |  |
| 8      | Audio-out                 | Ansluts till externa högtalare.                                                                                                    |  |
| 9      | HDMI                      | Stöder högdefinierade digitala videoanslutningar.                                                                                            |  |
| 10     | VGA-in                    | Ansluts till en PC.                                                                                                    |  |
| 11     | USB-port                  | Display+-läge: Ansluter<br>USB-masslagringsenheter, tangentbord och mus.<br>Allmänt bildskärmsläge: Fungerar som en normal<br>nedströmsport. |  |
| 12     | Audio-in                  | Accepterar ljudlinjeingångsenheter.                                                                                                    |  |
| 13     | Ethernet<br>(RJ-45) -port | Ansluts till ett Ethernet 10/100-baserat nätverk.                                                                                            |  |
| 14     | Typ B USB-port            | Ansluts till en PC.                                                                                                    |  |

# Fjärrkontroll med QWERTY-tangentbord

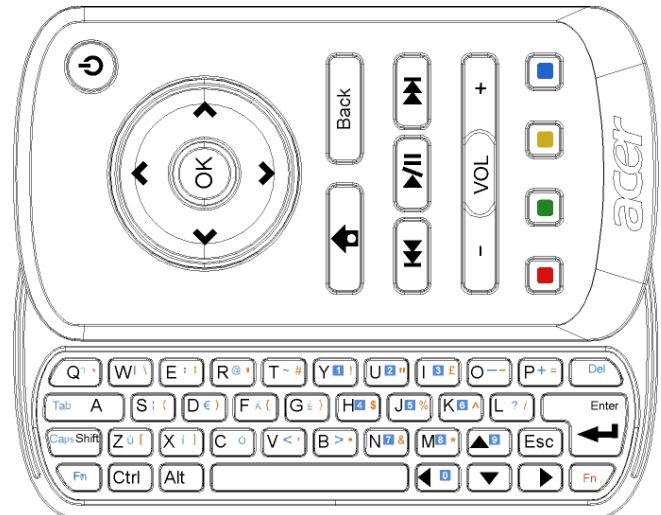

| Post                 | Beskrivning                                                                                                    |  |
|----------------------|----------------------------------------------------------------------------------------------------|--|
| Strömtangent         | Sätter på/stänger av enheten.<br>* Tryck på tangenten i mindre än 4 sekunder för att<br>försätta enheten i viloläge.<br>* Tryck på tangenten i mer än 4 sekunder för att stänga av<br>bildskärmen. |  |
| Navigationstangenter | Navigera uppåt, neråt, åt vänster eller höger bland<br>widget-inställningsalternativ.                                                                                                    |  |
| ОК                   | Använd denna tanget för att välja en widget i widget-listen och för att koppla ihop denna widget med vald sektion.                                                                                 |  |
| <b>†</b>             | Öppna widget-listen.                                                                                                    |  |
| Bakåt                | Gå tillbaka en funktionsnivå.                                                                                                    |  |
| Färgtangenter        | Genvägar till widget-funktioner.                                                                                                    |  |
| Fn-tangenter         | Tryck på den orange Fn-angenten för att skriva de tilldelade<br>orange tecknen.<br>Tryck på den blå Fn-angenten för att skriva de tilldelade blå<br>tecknen.                                       |  |

# Widget-applikationer

Din Acer Display+-bildskärm har inbyggda widget-baserade funktioner som t.ex. kalender, poster, väder, nyheter, klocka, ljud/video och digital fotoramfunktion så att du kan bläddra bland bilder t.o.m. när bildskärmen inte är ansluten till en dator.

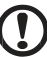

**Obs:** För instruktioner om hur du konfigurerar inställningarna för varje widget, se **Inställningar på sidan 16**.

# Skräddarsy din skärm

Skräddarsy storlek och layout för dina widgets på bildskärmen. Du kan placera upp till tre widget-applikationer på din skärm, två mindre widgets på vänster sida och en stor widget i mitten till höger. Du kan även ställa in den digitala fotoramfunktionen på helskärmsläge.

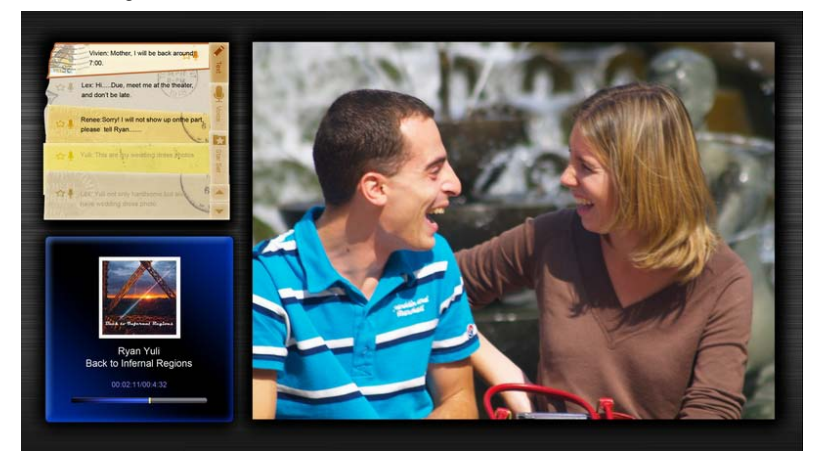

### Så har skräddarsyr du din layout:

1 Tryck på tangenten **Home (hem)** för att öppna widget-verktygsfältet på höger sida.

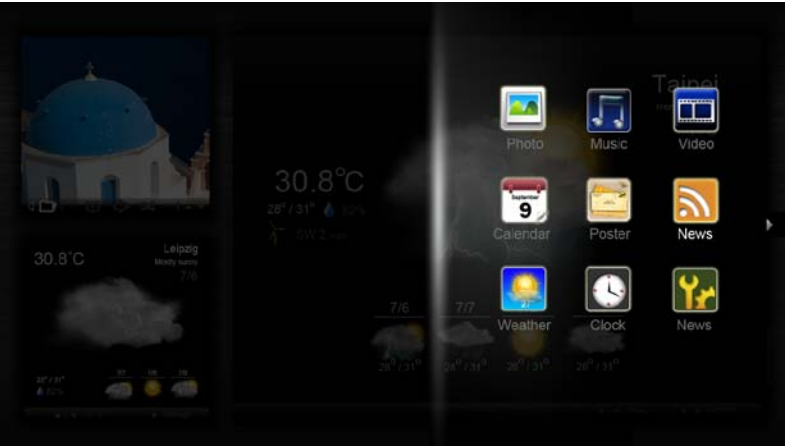

- 2 Använd navigationstangenterna uppåt/neråt för att välja en widget och tryck på **OK**.
- 3 Tryck på **OK** för att placera denna widget i vald sektion.

| Click here to<br>add new application |  |
|--------------------------------------|--|
| Click here to<br>add new application |  |
| (!)                                  |  |

**Obs:** För att skräddarsy inställningarna för varje enskild widget, klicka på **Settings (inställningar)**.

# Kalender

När du ställer in kalendern som en liten widget, ska du använda vänster och höger navigationstangent för att ändra månad.

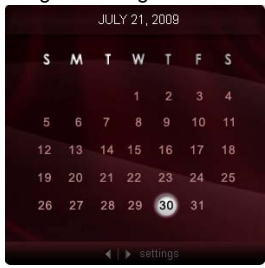

När du ställer in kalendern som en stor widget, ska du använda vänster och höger navigationstangent för att ändra månad. Du kan även välja att visa din Googleeller Yahoo-kalender, skapa händelser och växla vyer (månad / vecka / dag / schema).

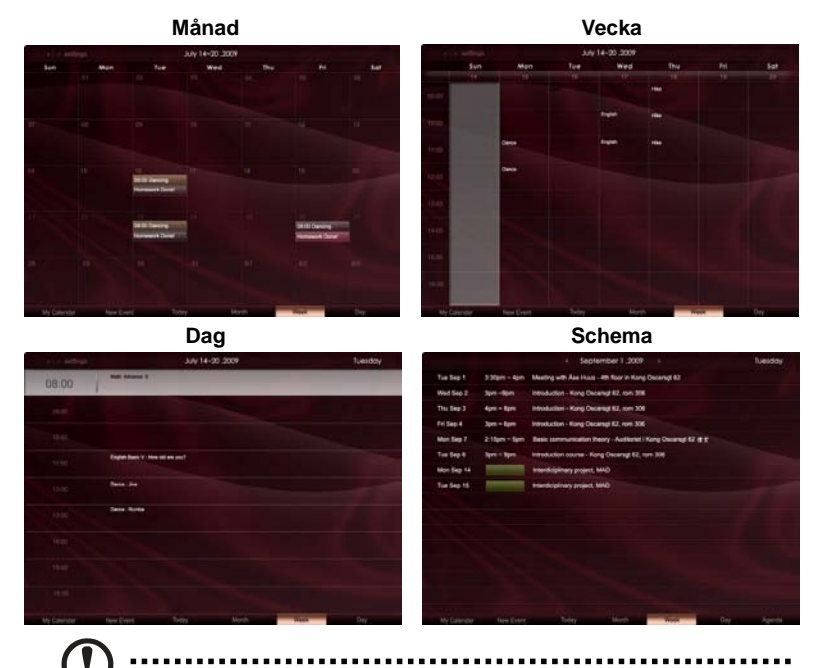

**Obs:** Du måste vara ansluten till Internet för att kunna synkronisera din Google- eller Yahoo-kalender i Acer Display+. Du kan inte skapa ett nytt Google- eller Yahoo-konto via Acer Display+, men däremot kan du logga in på din Google- eller Yahoo-kalender med Acer Display+.

- Klicka på New Event (ny händelse) och lägg till nödvändig information i popup-fönstret.
- 2 Klicka på **Save (spara)** för att spara händelsen.

# Ta bort / modifiera en händelse

| When        | 07/10/2008 07:30 * for * 00 😨 hour 30 😨 mins 🧹 Al D                                                                                                    |
|-------------|----------------------------------------------------------------------------------------------------|
| Repeats     | The event repeats<br>© Never C Daily C Weekly C Monthly C Yearly                                                                                                    |
|             | Pepearts every                                                                                                    |
|             | A REAL PROPERTY AND A REAL PROPERTY AND A REAL |
| Where       |                                                                                                    |
| Calendar    | *                                                                                                    |
| Description |                                                                                                    |

- 1 Välj händelsen och klicka på **Delete (ta bort)** i popup-fönstret.
- 2 Du modifierar en händelse genom att välja händelsen och modifiera detaljerna i popup-fönstret.
- 3 Klicka på Save (spara) för att spara ändringarna.

# Poster

Med posterfunktionen kan du skapa text/röstkommentarer, visa din Google- eller Yahoo- e-post-inkorg samt visa foton och spela videor från din inkorg. Du kan visa upp till fem kommentarer på din skärm.

Välj **Text/Voice (text/röst)** för att visa alla text/röstkommentarer, och **Star Set** (stjärninställning) för att visa stjärnförsedda kommentarer. Använd navigationstangenterna uppåt/neråt för att bläddra mellan sidor.

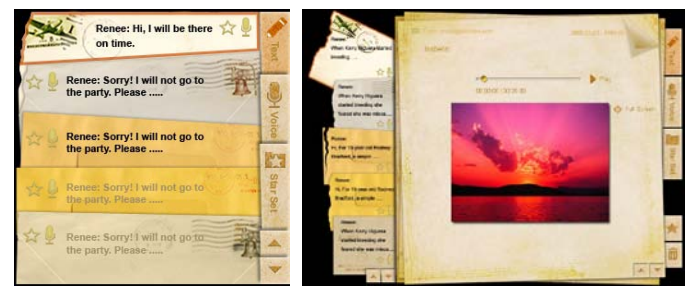

### Så här skapar du en kommentar:

- 1 Välj Text eller Voice (röst).
- 2 Skapa din kommentar.

5

- 3 Välj Save (spara) för att spara kommentaren, eller Cancel (avbryt) för att annullera den.
- 4 Tryck på **OK** för att läsa eller lyssna på kommentaren.
  - Välj Delete (ta bort) för att ta bort en kommentar.

**Obs:** När du skapar kommentarer, var noga med att tala tydligt rakt in i mikrofonen. Du kan spela in upp till 60 minuters röstkommentarer, med max. 3 minuter per kommentar.

# Nyheter

Du kan ställa in din nyhetswidget antingen så att endast rubriken visas, eller så att både rubrik och artikel visas.

### När du endast vill visa rubriken:

- 1 Tryck på höger navigationstangent för att gå till språksidan.
- 2 Tryck en gång till på höger navigationstangent för att gå till sidan med nyhetskällor.
- 3 Välj önskat språk och källa, och tryck på vänster navigationstangent för att gå tillbaka till huvudskärmen.

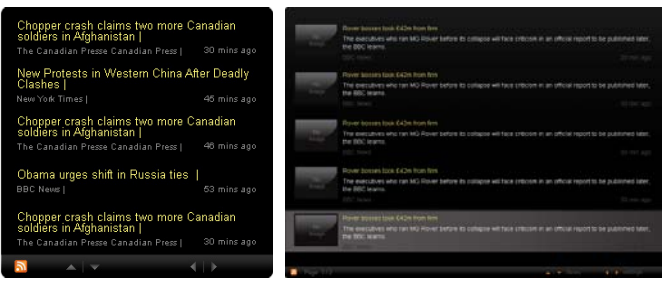

#### När du vill visa både rubriken och artikeln:

- 1 Välj den nyhetsartikel du vill läsa och tryck därefter på **OK**.
- 2 Tryck på **Back (bakåt)** för att gå tillbaka till föregående sida.

| Reportion. |                                                                                                    |  |
|------------|----------------------------------------------------------------------------------------------------|--|
|            | "This partnership will deliver funding to help stage the Olympic Games in Vancouver and London                   |  |
|            | Acer to the top programme in 2009," said IOC President Jacques Rogge.                                            |  |
|            | marketing programme for Vancouver 2010 and London 2012. 'Deliver funding' 'We are delighted to welcome           |  |
|            | Acer's agreement as an IOC top partner will begin on 1 January 2009, to allow it a long lead-in to establish its |  |
|            | McDonald's                                                                                                    |  |
|            | Visa                                                                                                    |  |
|            | GE                                                                                                    |  |
|            | Kodak                                                                                                    |  |
|            | Coca-Cola                                                                                                    |  |
|            | OLYMPIC TOP PARTNERS                                                                                             |  |
|            | TSB and other big names and expects to announce other deals soon.                                                |  |
|            | separate from the London 2012 games organisers' own sponsorship programme, which has signed up Lloyds.           |  |
|            | and Western Europe. The size of the sponsorship deal has not been revealed. The top partner scheme is            |  |
|            | Winter games in Vancouver. Acer has been using sports sponsorship to grow its brand recognition in the US        |  |
|            | Olympic backing after the 2008 games. Acer's deal allows it to use Olympic logos and also covers the 2010        |  |
|            | The four-year deal will see Acer replace Chinese rival Lenovo, which said on Wednesday that it would end its     |  |
|            | The Tawanese computer maker Acer has signed up as a major sponsor for the 2012 Olympic Games in London.          |  |
| - of       | Acer profits hit by falling sales                                                                                |  |
|            |                                                                                                    |  |

#### När både rubriken och artikeln visas:

- 1 Tryck på höger navigationstangent för att gå till nästa artikel.
- 2 Tryck på vänster navigationstangent för att gå till föregående artikel.
- 3 Tryck på uppåt/neråt-tangenterna för att gå till nästa eller föregående sida av den valda nyhetsartikeln.

# Foto

Acer Display+ fungerar som en digital fotoram med vilken du kan bläddra bland bilder och visa bildspel från olika källor — multi-i-1-kortläsare, medieserver, USB, Flickr och Picasa.

### Vid inställning som en liten widget:

- Använd navigationstangenterna uppåt/neråt för att navigera bland bilder som finns i samma mapp.
- 2 Använd vänster och höger navigationstangent för att navigera på funktionslisten.

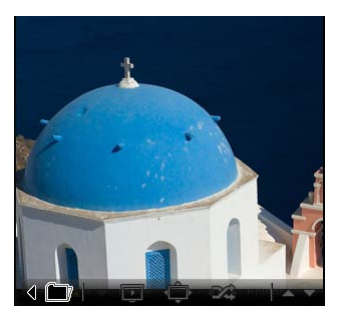

**Obs**: Funktionslisten på skärmen döljs automatiskt efter 30 sekunder. När du trycker på en valfri tangent visas funktionslisten igen.

# Vid inställning som en stor widget:

- Använd navigationstangenterna uppåt/neråt för att navigera bland bilder som finns i samma mapp.
- Använd vänster och höger navigationstangent för att navigera på funktionslisten.
- 3 Klicka på **Source (källa)** och välj bildkälla.
- 4 Välj slideshow (bildspel), full screen (helskärm), eller shuffle (slumpvis).

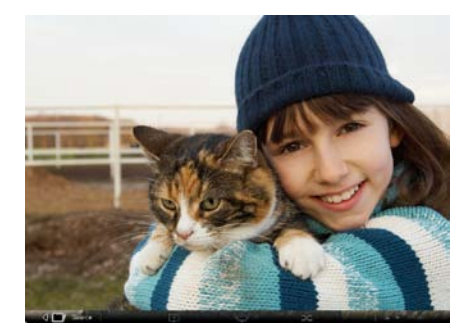

### I helskärmsläge:

- 1 Använd vänster och höger navigationstangent för att byta mapp.
- 2 Använd navigationstangenterna uppåt/neråt för att navigera bland bilder som finns i samma mapp.
- 3 Klicka på Source (källa) och välj bildkälla.
- 4 Välj slideshow (bildspel), back (bakåt), eller shuffle (slumpvis).

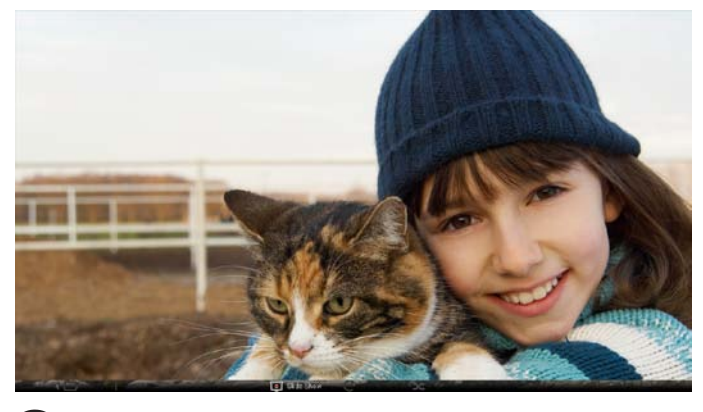

**Obs:** Du måste vara ansluten till Internet för att kunna synkronisera ditt Flickr- eller Picasa-konto.

# Video

Du kan titta på video på Acer Display+-bildskärmen.

#### Vid inställning som en liten widget:

- Använd navigationstangenterna uppåt/neråt för att navigera bland videor som finns i samma mapp.
- Använd vänster och höger navigationstangent för att navigera på funktionslisten.

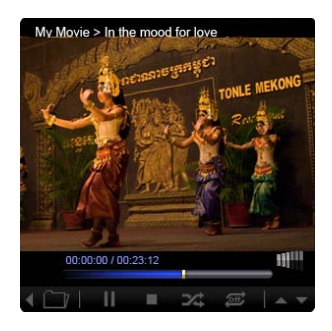

#### Vid inställning som en stor widget:

- Använd navigationstangenterna uppåt/neråt för att navigera bland videor som finns i samma mapp.
- 2 Använd vänster och höger navigationstangent för att byta mapp.
- 3 Klicka på **Source (källa)** och välj videokälla.

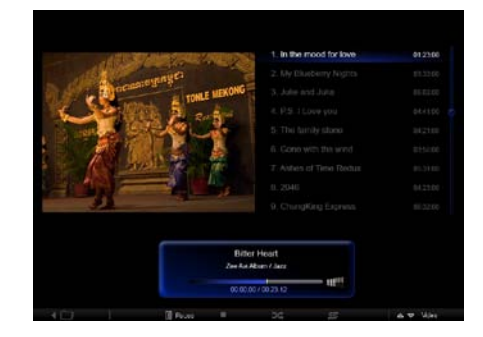

#### I helskärmsläge:

- 1 Använd vänster och höger navigationstangent för att byta mapp.
- 2 Använd navigationstangenterna uppåt/neråt för att navigera bland videor som finns i samma mapp.
- 3 Klicka på Source (källa) och välj videokälla.

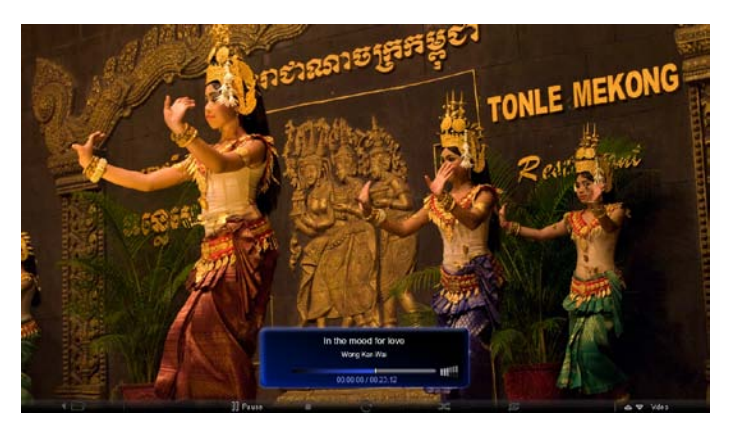

# Musik

Använd navigationstangenterna uppåt/neråt för att navigera bland musikposter som finns i samma mapp. Använd vänster och höger navigationstangent för att byta mapp. Klicka på **Source (källa)** och välj musikkälla.

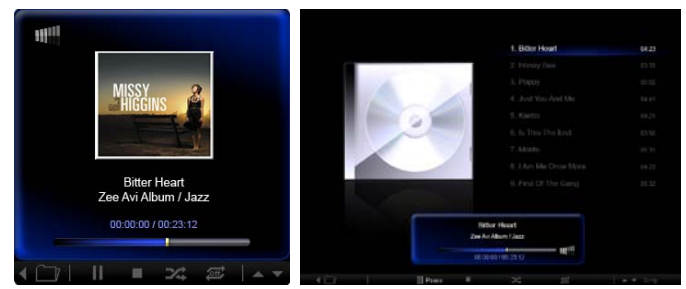

# Tid och datum

Använd vänster och höger navigationstangent för att byta tidzon. Använd navigationsknapparna uppåt/neråt för att byta stad.

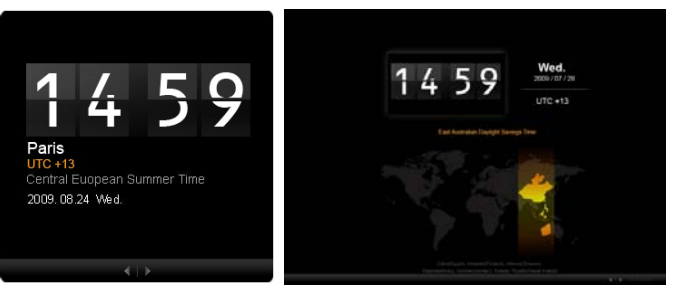

# Väder

Väder-widgetapplikationen är synkroniserad med Googles vädertjänst. Använd höger/vänster navigationstangent för att växla mellan länder/städer. Använd navigationstangenterna uppåt/neråt för att ändra temperaturskalor.

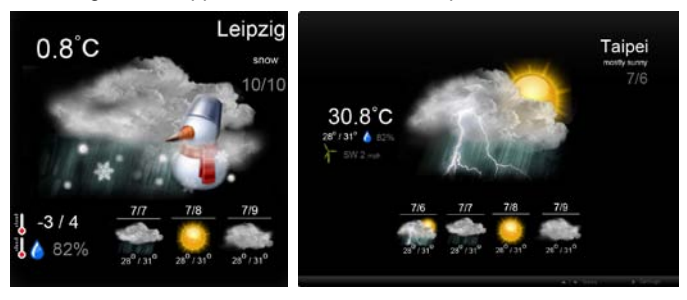

# Svenska

# Inställningar

# Kalender

Du kan ställa in din Google- eller Yahoo-kalender på Acer Display+. Klicka på knappen **Apply / Cancel (verkställ / avbryt)** för att använda eller annullera dina valda inställningar. Klicka på **Back (bakåt)** för att gå tillbaka till huvudskärmen.

| Settings      | Account                                            |
|---------------|----------------------------------------------------|
| 9 Calendar    | · Goigle · YAHOO!                                  |
| Photo Photo   | Username                                           |
| News          | Password                                           |
| Poster        |                                                    |
| Auto Dis/Of   |                                                    |
| S Nicheark    |                                                    |
| Time and Date | Notify me 13 C minute(s) before every appointment. |
| Language      |                                                    |
| Sa type       |                                                    |
| ) Text        | Cancel Appry                                       |

# Foto

Du kan ställa in upp till fem Picasa-konton och fem Yahoo-konton, och konfigurera bildspelseffekt/tidsperiod för fotobildspelet. Klicka på knappen **Apply / Cancel** (verkställ / avbryt) för att använda eller annullera dina valda inställningar. Klicka på **Back (bakåt)** för att gå tillbaka till huvudskärmen.

| Settings      | Slideshow Settings                                                                                                  |  |  |
|---------------|----------------------------------------------------------------------------------------------------|--|--|
| Galendar      | Effect Rankars Fasts in Rodom Entersion Stransform                                                                  |  |  |
| Proto         | Time period 5 secs 30 secs 5 mins                                                                                   |  |  |
| News          | Picasa Account                                                                                                    |  |  |
| abc Physier   | 1) Usemane Andy Fat 1) Usemane Andy Fat Passand                                                                     |  |  |
| Auto On /Off  | 21 Username Andy Fat 21 Username Andy Fat                                                                           |  |  |
| Notwork 1     | 3 Usemane Andy Fat 3 Usemane Andy Fat                                                                               |  |  |
| Time and Date | Passadd         Passadd           41         Passadd         Ardy Fat           41         Passadd         Ardy Fat |  |  |
| abe Largauge  | 51 Unername Andy Fat 51 Username Andy Fat                                                                           |  |  |
|               | Centel Activ                                                                                                    |  |  |

# Nyheter

Nyhets-widgetapplikationen är synkroniserad med Googles nyheter som standard. Du kan även prenumerera på andra RSS-feeds. Klicka på knappen **Apply / Cancel** (verkställ / avbryt) för att använda eller annullera dina valda inställningar. Klicka på **Back (bakåt)** för att gå tillbaka till huvudskärmen.

| Settings       | Subscribe New Atom or RSS     |                        |           |               |
|----------------|-------------------------------|------------------------|-----------|---------------|
| -              | . http://                     |                        |           |               |
| 9 Calendar     | Subserba                      |                        |           |               |
| Photo Photo    | Current Subscriptions         |                        |           |               |
| News           | Googie News                   |                        |           |               |
| Poster         | (Cont.                        | x                      |           |               |
|                | Yahoo                         | x                      |           |               |
| Auto Oni Off   |                               | x                      |           |               |
| Notwork.       |                               | x                      |           |               |
| Tarse set Date | Max number of news items disp | usyed per subscription |           |               |
| abe Larginion  | 3                             | 10                     |           |               |
| Statem         | Refresh Frequency             |                        |           |               |
| 0              | 1                             | \$                     | Minute(=) | Council Aurts |

# Poster

Du kan visa din Yahoo- eller Google-e-post-inkorg i poster-widgetapplikationen. Klicka på knappen **Apply / Cancel (verkställ / avbryt)** för att använda eller annullera dina valda inställningar. Klicka på **Back (bakåt)** för att gå tillbaka till huvudskärmen.

| Ye   | Settings      | Please input one Gr                               | tall or Yahoo! Mail account. |        |       |
|------|---------------|---------------------------------------------------|------------------------------|--------|-------|
| 9    | Calendar      |                                                   |                              |        |       |
| -    | Proto         | Your Name                                         |                              |        |       |
| 5    | News          | Server Information<br>Incoming multiserver (IMAP) |                              |        |       |
|      | Poster        | Username<br>Password                              | Anty Fat                     | 1      |       |
| 0    | Auto On/Off   |                                                   |                              |        |       |
| 0    | 7dobaczk      |                                                   |                              |        |       |
|      | Time and Data |                                                   |                              |        |       |
| abe  | Lergnage      |                                                   |                              |        |       |
| - 33 | Ryntere       |                                                   |                              |        |       |
| C    | Tenti         |                                                   |                              | Cancal | Apply |

# Auto på / av

Du kan konfigurera din Acer Display+ att automatiskt sättas på/stängas av vid angivna tidpunkter och dagar. Klicka på knappen **Apply / Cancel (verkställ / avbryt)** för att använda eller annullera dina valda inställningar. Klicka på **Back** (bakåt) för att gå tillbaka till huvudskärmen.

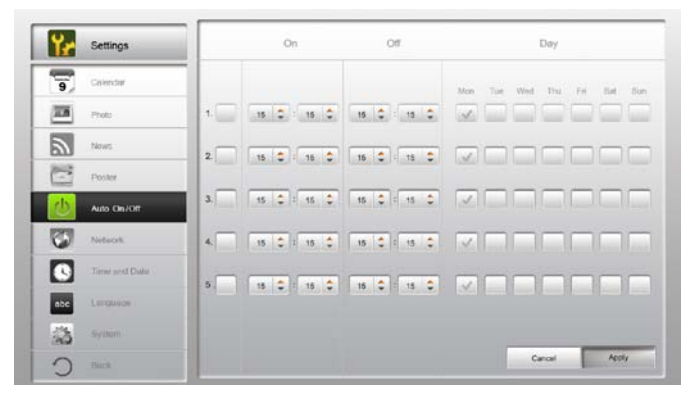

# Nätverk

Du kan ställa in din Acer Display+ så att den ansluter till Internet via LAN eller ett trådlöst nätverk. Klicka på knappen **Apply / Cancel (verkställ /avbryt)** för att använda eller annullera dina valda inställningar. Klicka på **Back (bakåt)** för att gå tillbaka till huvudskärmen.

| 1   | Settings      | LAN Type 🏼 🚚      |                   |               |        |       |
|-----|---------------|-------------------|-------------------|---------------|--------|-------|
| 9   | Calendar      | @ Wired 🔿 Wireles | a                 |               |        |       |
| 25  | Photo         | @ Auto            |                   |               |        |       |
|     | News          | @ Manua           | ID Address        | 192 188 1 2   |        |       |
| 0   | Poster        |                   | Gateway           | 192.168.1.1   |        |       |
|     | Auto On/ Off  |                   | DNS               | 211.231.22.55 |        |       |
| 3   | Nobaccik      |                   | Subnet Mask       | 255,255,255,0 |        |       |
|     | Time and Data | Proxy             |                   |               | _      |       |
| abc | Larguage      | Domain Name       | Proxy displayping | us.com        |        |       |
| 133 | System        | Port              | 1658              |               |        |       |
| C   | Beck          |                   |                   |               | Cancel | Apply |

# Tid och datum

Du kan ställa in tid och datum baserat på centraltidzoner eller manuellt. Klicka på knappen **Apply / Cancel (verkställ / avbryt)** för att använda eller annullera dina valda inställningar. Klicka på **Back (bakåt)** för att gå tillbaka till huvudskärmen.

| Settings      |                              |
|---------------|------------------------------|
| 9 Calendar    | * Manual Settings            |
| Photo         |                              |
| These States  |                              |
| Poster        | C NTP Settings               |
| Auto On/ Off  | NTP Server dook/ac.org       |
| Notwork       | Direc Zone OMT + 8.00 Tabled |
| Time and Date |                              |
| abe Language  |                              |
| S System      |                              |
| 0.000         | Cancel Apply                 |

# Språk

Du kan välja önskat språk och tangentbordslayout under Language (språk) på sidan Settings (inställningar). Klicka på knappen **Apply / Cancel (verkställ / avbryt)** för att använda eller annullera dina valda inställningar. Klicka på **Back (bakåt)** för att gå tillbaka till huvudskärmen.

| Settings      | Language                                |
|---------------|-----------------------------------------|
| Galendar      | English                                 |
| Prote         | Français                                |
| News.         | Español                                 |
| Proster       |                                         |
| Auto On/Of    | Keyboard                                |
| 7 Nedacek     | Laryout UB English (IBM Anabic 238_1) 🔻 |
| Time and Date |                                         |
| abe Language  |                                         |
| SS terms      |                                         |
| D Deck        | Cancel Apply                            |

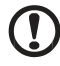

.....

Obs: Tillgängliga språk varierar beroende på region.

# System

På sidan System kan du justera volymen, ställa in Startup Wizard (startguiden), återställa dina inställningar till standardinställningar samt visa Startup Tutorial (startsjälvstudie). Klicka på knappen **Apply / Cancel (verkställ / avbryt)** för att använda eller annullera dina valda inställningar. Klicka på **Back (bakåt)** för att gå tillbaka till huvudskärmen.

| Ye  | Settings      |                                         |
|-----|---------------|-----------------------------------------|
| 9   | Calendar      | Volume +                                |
| -   | Photo         |                                         |
| 2   | News          | Set Etertup Wittend                     |
| 1   | Poster        | Set Defoul Volue                        |
| 0   | Auto On/Off   | Play Startup Tutorid                    |
| 1   | Network       |                                         |
|     | Time and Data |                                         |
| abc | Leronape      |                                         |
|     | System        |                                         |
| 0   | Deck          | Firmwatra Version 1.03.443b Cenal Apply |

# Programvaruuppdatering

### Så här uppdaterar du din programvara:

- 1 Ladda ner den senaste programvarukoden från http://csd.acer.com.tw och kopiera till en USB-enhet eller ett SD-kort.
- 2 Sätt in SD-kortet och följ instruktionerna i popup-fönstret.

Viktigt: Stäng inte av bildskärmen medan uppdateringen pågår.